# Instructions for filling out and submitting electronic timecards

**ELECTRONIC TIME CARD LINK** 

Electronic time cards must be submitted <u>MONTHLY</u>. Please submit time for IEP meetings held in the same month on the same electronic time card.

SECONDARY

Fill inID, LEGAL Last/First nameSelect the Site/Department

# 'Are You Stepping Up'

#### 'Job Title'

| POSITION INFORMATION |             |   |                 |  |       |  |  |
|----------------------|-------------|---|-----------------|--|-------|--|--|
| MARTIN C. COLDER .   | = <b>11</b> |   | III IIII AMAANM |  |       |  |  |
| ect 🗸                | Select      | ~ |                 |  | Sel   |  |  |
|                      |             |   |                 |  | · · · |  |  |

| ນ້ອຍແລະດີແລະ             | ഹ്രാഗ്രഹ്ഷണ് ഇര്മ്മള്ല്ലായാന് സംപ്രീഡ് ക്രസമ്മാന് ക്രൻ ആന്നം, ക്രിമാണ് ക്രീറ്റ് സം |
|--------------------------|------------------------------------------------------------------------------------|
| GI ACCOUNT- XX XXXY XXXY | BCN/Alloration.Coda:                                                               |
|                          |                                                                                    |

#### **REQUIRED:** State in the comments what the time submitted is for

## student initials only

| COMMENTS: |  |  |
|-----------|--|--|
|           |  |  |
|           |  |  |
|           |  |  |
|           |  |  |

# 'Click to sign here'

| Click to sign here   |                        |                                   |
|----------------------|------------------------|-----------------------------------|
| Employee's Signature | Supervisor's Signature | Additional Approval (as required) |
| 05/01/2020           | DATE                   | DATE                              |
| DATE                 | DATE                   | DATE                              |

## signature'

'Add

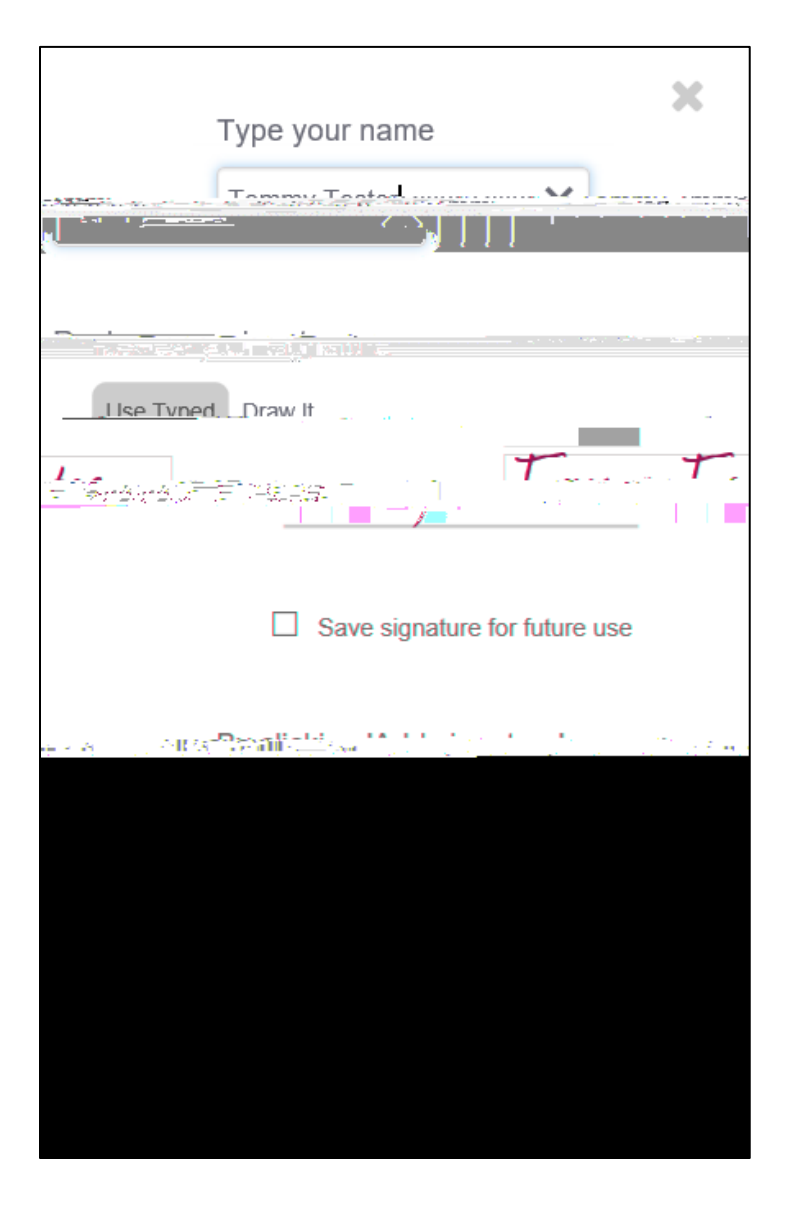

If you are submitting for IEPs <u>ONLY</u> the Notice of Meeting must be attached. DO NOT ATTACH THE STUDENT'S FULL IEP OR OTHER DOCUMENTS. 'Account Code Review'

'Select recipient'

Your time card is now submitted.

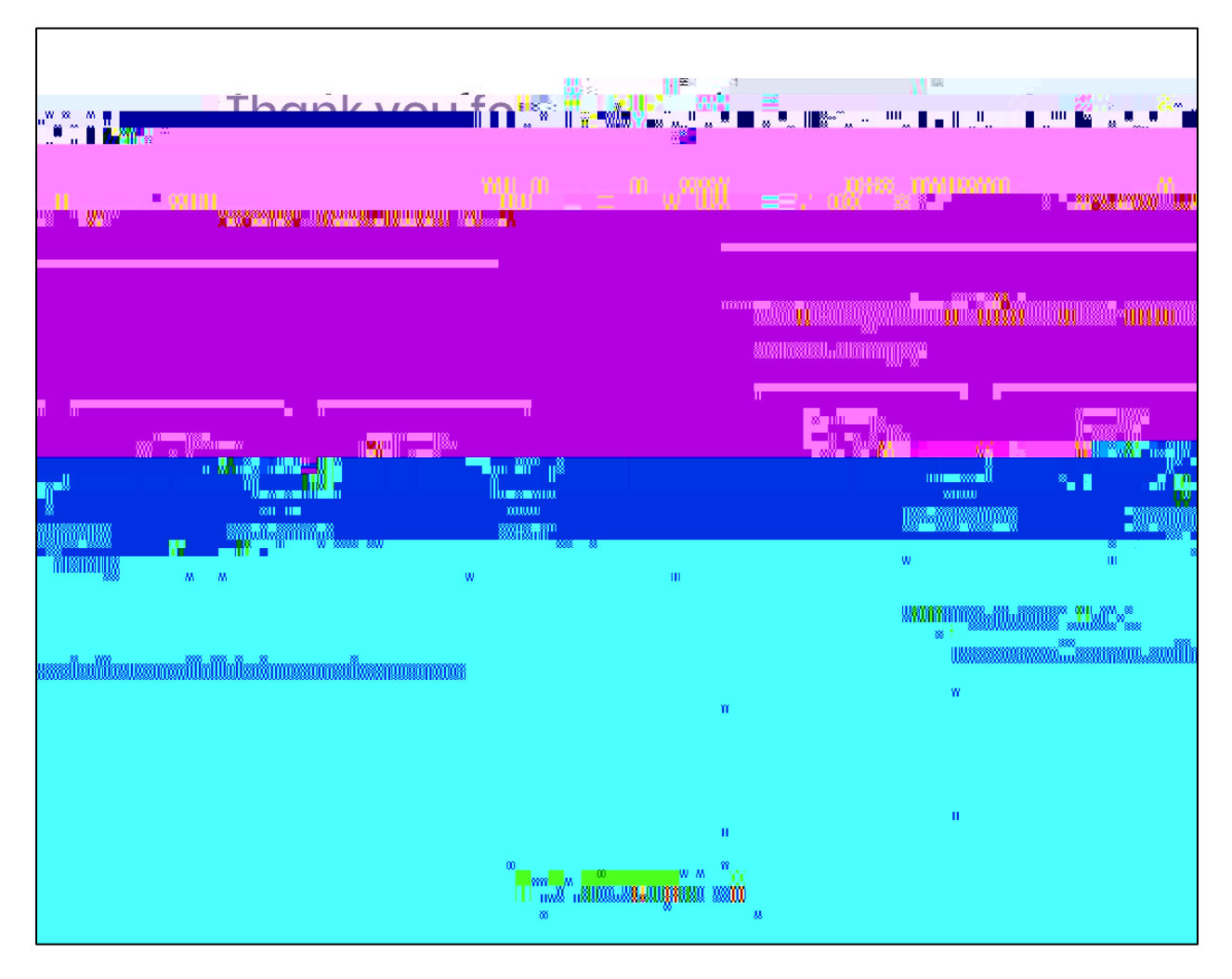